# Logga in och läsa e-tidningen Hembygden

## Du behöver börja med att skapa ett konto.

- 1. Gå till webbsidan <u>https://tidningen.hembygd.fi/</u> se nedan.
- 2. Klicka på **LOGGA IN**

|                                                                                                    |                                                                                                    |                                          |                         |                   |  | $\rightarrow$ | LOGGA IN |  |
|----------------------------------------------------------------------------------------------------|----------------------------------------------------------------------------------------------------|------------------------------------------|-------------------------|-------------------|--|---------------|----------|--|
| Förbundet utger tik                                                                                                    | dningen Hembygden, som å                                                                                                    | •••<br>Ir ett språkrör för det finla     | andssvenska hembygds- o | ch kulturarbetet. |  |               |          |  |
|                                                                                                    |                                                                                                    |                                          |                         |                   |  |               |          |  |
| Senaste tidningen                                                                                                    | n!                                                                                                    |                                          |                         |                   |  |               |          |  |
| Hembyga                                                                                                    | ten                                                                                                    |                                          |                         |                   |  |               |          |  |
|                                                                                                    |                                                                                                    |                                          |                         |                   |  |               |          |  |
| La Ri                                                                                                    | The                                                                                                    |                                          |                         |                   |  |               |          |  |
|                                                                                                    | Non and                                                                                                    |                                          |                         |                   |  |               |          |  |
| A DAY OF A DAY OF A D |                                                                                                    |                                          |                         |                   |  |               |          |  |
|                                                                                                    | In the second second se |                                          |                         |                   |  |               |          |  |
|                                                                                                    |                                                                                                    |                                          |                         |                   |  |               |          |  |
|                                                                                                    | ETELE                                                                                                    | irser och seminarier >>                  | 1                       |                   |  |               |          |  |
| Äldre tidningar                                                                                                    | eresti.                                                                                                    | user och seminarier >>                   |                         | Arkivet           |  |               |          |  |
| Äldre tidningar                                                                                                    | ressi€                                                                                                    | rser och seminarier »<br>Norre hutadion, | Bushingelow             | Arkivet           |  |               |          |  |
| Äldre tidningar                                                                                                    | Ku<br>Ku<br><u>Alumluputur</u>                                                                                                    | irser och seminarier »<br>Hembiggdon     | <u>Ukandi yettar</u>    | Askivet           |  |               |          |  |
| Äldre tidningar                                                                                                    |                                                                                                    | rser och seminarfer >>                   | theodogradius           | Ashvet            |  |               |          |  |
| Äldre tidningar                                                                                                    |                                                                                                    | rser och seminarter v<br>Hennbrygalan    | Mante operation         | Asher             |  |               |          |  |

## 3. Följande sida visas

| Klicka på <mark>s</mark>  | kapa konto 📊                                                                                                    |                                                                                                    |       |
|---------------------------|----------------------------------------------------------------------------------------------------|----------------------------------------------------------------------------------------------------|-------|
|                           |                                                                                                    | 1000                                                                                                    | nin Q |
|                           |                                                                                                    |                                                                                                    |       |
| Forbundet us              |                                                                                                    | one putpersisted                                                                                                    |       |
|                           | LOGGA IN MED DITT DIGITALA KONTO                                                                                                    | ×                                                                                                    |       |
| Senaste tidnis            | E-post                                                                                                    |                                                                                                    |       |
| Manshe                    | Lösenord 📀                                                                                                    |                                                                                                    |       |
| a province and a          | Logga in                                                                                                    |                                                                                                    |       |
| Contraction of the second | Glömt lösenord?                                                                                                    |                                                                                                    |       |
|                           | Har du inget konto: skapa konto                                                                                                    |                                                                                                    |       |
|                           | 019                                                                                                    |                                                                                                    |       |
|                           |                                                                                                    |                                                                                                    |       |
|                           |                                                                                                    |                                                                                                    |       |
|                           |                                                                                                    |                                                                                                    |       |
| Äldre tidningar           |                                                                                                    |                                                                                                    |       |
| Manufacture 1             | thusburghes Marchitetters Mandonather                                                                                                    | hard the second second s |       |
| and the second second     |                                                                                                    |                                                                                                    |       |
| E AN AN                   | NINAN STREET                                                                                                    |                                                                                                    |       |
|                           | STATE DESCRIPTION                                                                                                    |                                                                                                    |       |
|                           | And the second second s |                                                                                                    |       |
|                           |                                                                                                    |                                                                                                    |       |

#### 4. Du kommer till följande sida där

-Du fyller i **E-post** - Fyll i din e-postadress, dit inloggningsinfon skickas **Lösenord** – skriv in ditt kundnummer (medlemsnummer)

-klickar på Skapa konto

Meddelandet "Ett aktiveringsmail har skickats till den angivna e-postadressen"

|                  |                            |                                                 |                         |                |  | LOGGAIN |
|------------------|----------------------------|-------------------------------------------------|-------------------------|----------------|--|---------|
|                  |                            |                                                 |                         |                |  |         |
| Fortunalet annex |                            |                                                 | Accusion National State |                |  |         |
|                  | SKAPA                      | DITT DIGITALA KONTO                             | ×                       |                |  |         |
| Senaste tidnir   | susanne.lagus@gmail.com    |                                                 |                         |                |  |         |
| Maryaha          |                            |                                                 | •                       |                |  |         |
|                  |                            | Skapa konto                                     |                         |                |  |         |
| and 1900         | Ett aktiveringsmail har sl | kickats till den angivna                        | e-postadressen          |                |  |         |
|                  | Skicka<br>Har du re        | a om aktiveringsmall<br>dan ett konto? Logga in |                         |                |  |         |
|                  |                            |                                                 |                         |                |  |         |
|                  |                            |                                                 |                         |                |  |         |
| 100010 (0.0 0 LD | istai.o                    |                                                 |                         |                |  |         |
|                  |                            |                                                 |                         |                |  |         |
|                  |                            |                                                 |                         |                |  |         |
| Äldre tidningar  |                            |                                                 |                         |                |  |         |
| Bluesdingalan    | Handunadan,                | Homburgan                                       |                         | And the second |  |         |
|                  | Index Contract             |                                                 | - 10                    | 2              |  |         |
| The first and    | DESCENSE!                  | -A                                              |                         | and the second |  |         |
|                  |                            | The second second                               |                         |                |  |         |
|                  |                            |                                                 |                         |                |  |         |
|                  |                            |                                                 |                         |                |  |         |

#### 5. Gå till din e-posts inkorg dit fölande meddelande har kommit

Inkorgen

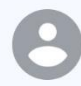

Tidningen Hembygden13:12Aktivera ditt konto på Tidningen Hembyg...XVälkommen till Tidningen Hembygden Hej o...X

#### 6. Öppna meddelandet och klicka på Bekräfta konto

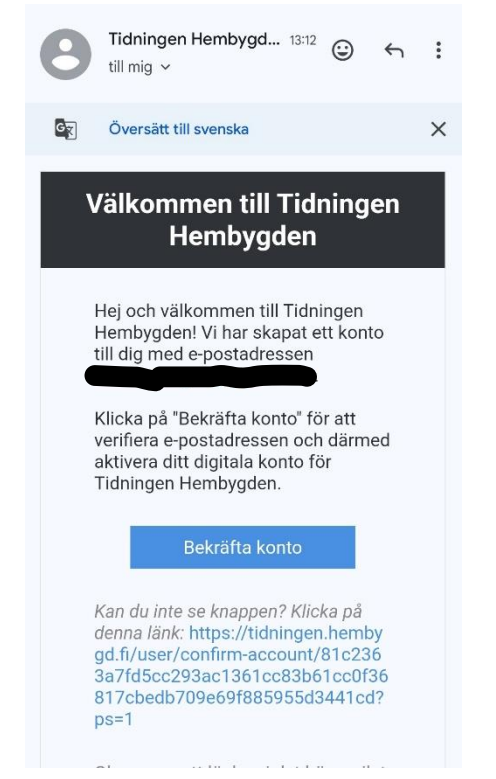

#### 7. Följande sida visas, klicka på koppla konto till prenumeration.

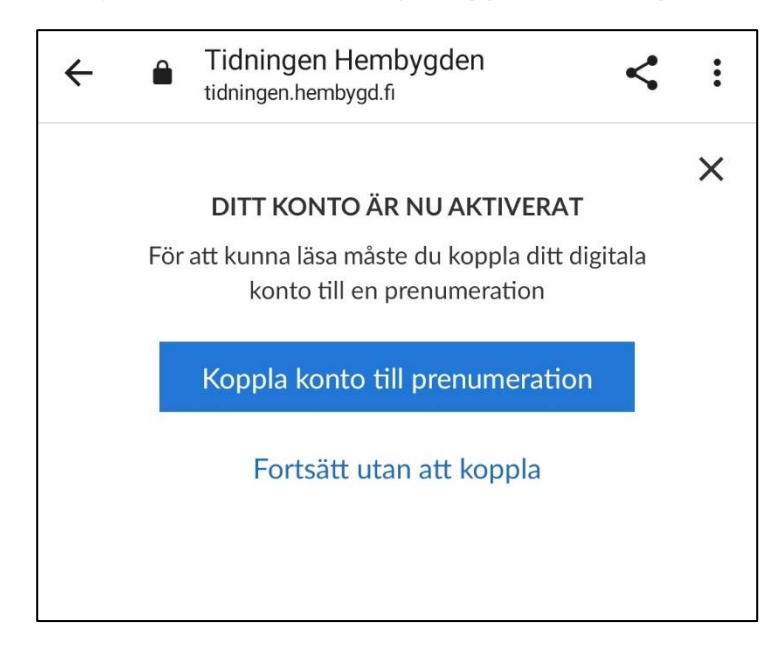

# När du i fortsättningen vill läsa e-tidningen loggar du in med din e-post och ditt kundnummer (medlemsnummer)